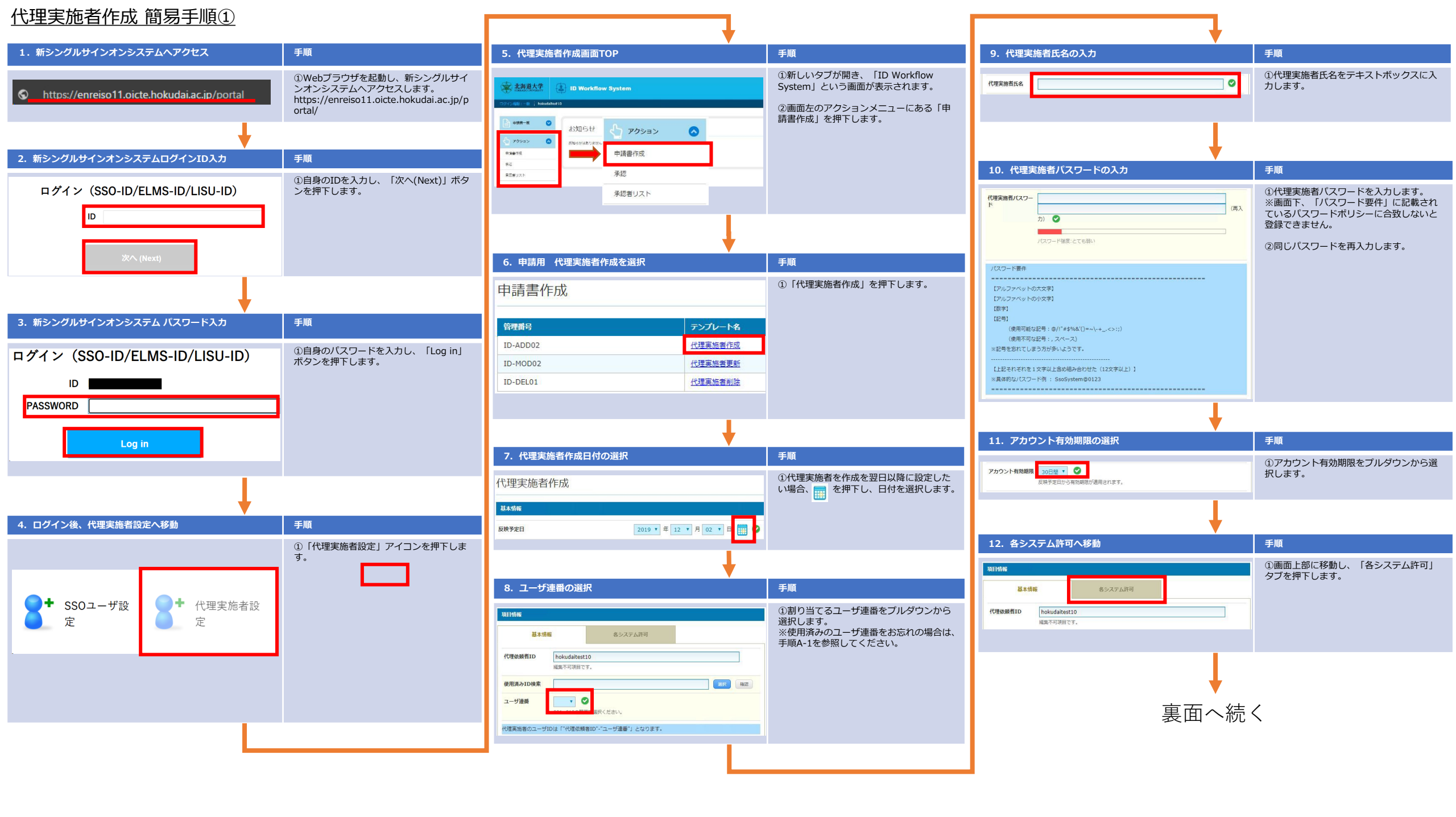

## 代理実施者作成簡易手順②

| 13. 各システムの利用可否を選択                                                                                                    | 手順                                                                                                    | 17. 承認用 代理実施者作成を選択                                                          | 手順                                                                                                    | 使用済みのユーザ連番(使用済みID)をお忘れの方は、以下の手順でご確認ください                                                                                                    |                                                                                                    |
|----------------------------------------------------------------------------------------------------|----------------------------------------------------------------------------------------------------|-----------------------------------------------------------------------------|----------------------------------------------------------------------------------------------------|----------------------------------------------------------------------------------------------------|----------------------------------------------------------------------------------------------------|
| 基本情報         各システム許可           対象システム名1:         電子講員システム(Electronic Purchasing System)           代理な紙着システム         ●利用可         ●利用可         ●利用可         ●           パ理理は第ランテム         ●利用可         ● 利用不可         ●         ●         ●         ●         ●         ●         ●         ●         ●         ●         ●         ●         ●         ●         ●         ●         ●         ●         ●         ●         ●         ●         ●         ●         ●         ●         ●         ●         ●         ●         ●         ●         ●         ●         ●         ●         ●         ●         ●         ●         ●         ●         ●         ●         ●         ●         ●         ●         ●         ●         ●         ●         ●         ●         ●         ●         ●         ●         ●         ●         ●         ●         ●         ●         ●         ●         ●         ●         ●         ●         ●         ●         ●         ●         ●         ●         ●         ●         ●         ●         ●         ●         ●         ●         ●         ●         ● | <ul> <li>①代理実施者に利用させたいシステムの「代理実施者XX利用権限」にて「利用可」を選択する。</li> <li>※1「代理実施者XX利用権限」は、初期状態が全て「利用不可」であるため、代理実施者にシステム利用させたい場合は、必ずいずれかのシステムの「代理実施者システムXX利用権限」の「利用可」を選択してください。</li> <li>※2「代理体施考XX利用権限」は「利用不可」</li> </ul> | 承認<br>全 1 件<br><u>申請日 申請書No 申請書名</u><br>2019/12/02 IDADD01<br>00001 代理実施者作成 | ①「代理実施者作成」を押下します。                                                                                                    | A-1.使用済みIDの検索開始           原目論編           基本情報         各システム許可           代理成級者ID         hokudaitest10<br>編集不可決用です。           使用病みID検索         運転 | <b>手順</b><br>①使用済みID検索の「選択」ボタンを押下<br>します。<br>※テキストボックスには何も入力できませ<br>ん。                                                                       |
| 代理室施育システム      新用可                                                                                                    | ※2110里飯料自入入利用作販力が14月17<br>可」となっているものは、代理依頼者自体<br>がシステム利用できないため、「代理実施<br>者XX利用権限」に「利用可」を設定しても<br>代理実施者に利用させることはできません。                                                                                            | 18. 印刷、代理実施者作成完了<br>代理宝施者作成 - 承認                                            | <b>手順</b><br>① 「代理実施者作成 - 承認」 画面が表示さ                                                                                    | ユーザ達香                                                                                                    |                                                                                                    |
| 【理実施務システム  利用可 ② 利用不可 ②                                                                                                    |                                                                                                    | レスの日日111月20日111月20日<br>レスが得<br>申請書No IDADD0100001<br>反映予定日 2019/12/02       | れます。<br>②内容を確認し問題なければ画面最下部ま<br>でスクロールします。<br>③作成したユーザ情報を印刷したい場合は、<br>「印刷」ボタンを押下します。                                     | A-2. IDの入力と検索                                                                                                    | 手順                                                                                                    |
| 14. 1度目の申請を実施<br>ルート確認 申請 保存 印刷 戻る                                                                                                    | <ul> <li>手順</li> <li>①画面最下部までスクロールします。</li> <li>②「申請」ボタンを押下します。</li> </ul>                                                                                                    | 項目結婚<br>2<br>アカウント有効期間 30日確<br>反映学定日から有効期間が適用されます。                          | <ul> <li>④「承認」もしくは「即時反映」ボタンを<br/>押下します。</li> <li>■ボタンの説明<br/>承認:→翌日から利用可能となります。</li> <li>※手順6で翌日以降の日付を設定した場合</li> </ul> |                                                                                                    | <ol> <li>①デキストホックスに自身のIDを入力し、<br/>「検索」ボタンを押下します。</li> <li>②「ユーザID」の左にあるチェックボック<br/>スを選択し、全てのユーザIDを選択します。</li> <li>③「OK」ボタンを押下します。</li> </ol> |
| 15. 2度目の申請を実施                                                                                                    | 手順                                                                                                    | ※は 国時反映 言語 保存 コピー 印刷 戻る                                                     | は、「承認」をご利用くたさい。<br>即時反映:即時利用可能                                                                                          | ок да                                                                                                    |                                                                                                    |
| 代理実施者作成 - 申請者                                                                                                    | ①「以下の内容で申請書を申請します<br>か?」と表示されます。                                                                                                    | ↓ ↓                                                                         |                                                                                                    | 1                                                                                                    |                                                                                                    |
| (下の内容で申請書を申請しますか?                                                                                                    | ②「申請」ボタンを押下します。                                                                                                    | 18. 選択した申請書の承認                                                              | 手順                                                                                                    | A-3. 使用済みIDの表示                                                                                                    | 手順                                                                                                    |
| 申請 戻る<br>私木術編<br>双時予定日 2019/12/02                                                                                                    |                                                                                                    | 選択した申請書を承認しますか?<br>承認 戻る                                                    | ①「承認」ボタンを押下します。                                                                                                    | 使用語みID検索 医運用の (100)   2ーザ温沢     ユーザーロ   氏名 部名 印象                                                                                                 | <ul> <li>①使用済みID検索のテキストボックスに</li> <li>「※選択あり」と表示された状態で、確認<br/>ボタンを押下します。</li> <li>②使用済みIDの一覧が表示されます。</li> <li>確認後は、「閉じる」ボタンを押下しま</li> </ul>  |
| 16. 承認処理へ移動                                                                                                    | 手順                                                                                                    |                                                                             |                                                                                                    | hokudaitest10-001 hokudaitest10-001                                                                                                    | す。                                                                                                    |
| ● ### # ●<br>● 約約第7しました。<br>1722m2 ● 1000mm for Carpleted.                                                                                                    | <ol> <li>①「処理が完了しました。」と表示される<br/>ことを確認します。</li> <li>②画面左のアクションメニューの「承認」</li> </ol>                                                                                                    | 18. 承認処理完了                                                                  | 手順                                                                                                    | MB NCS                                                                                                    | ※「前麻」パダンを弁下しても実际に14里<br>実施者が削除されることはありません。                                                                                                   |
| <ul> <li>■単純化</li> <li>中域書を中境しました。<br/>(地理実施哲DO外面の場合、処理は有了していません。左股の外部メニューから承認をしてください。)</li> <li>● 「「アクション ● ■</li> <li>申請書作成</li> <li>承認</li> <li>予認者リスト</li> </ul>                                                                                                    | を押下します。                                                                                                    | 2015年71ました。           中語者を100555時しました。                                      | <ul> <li>①「処理が完了しました。」と表示されていることを確認します。</li> </ul>                                                                      |                                                                                                    |                                                                                                    |